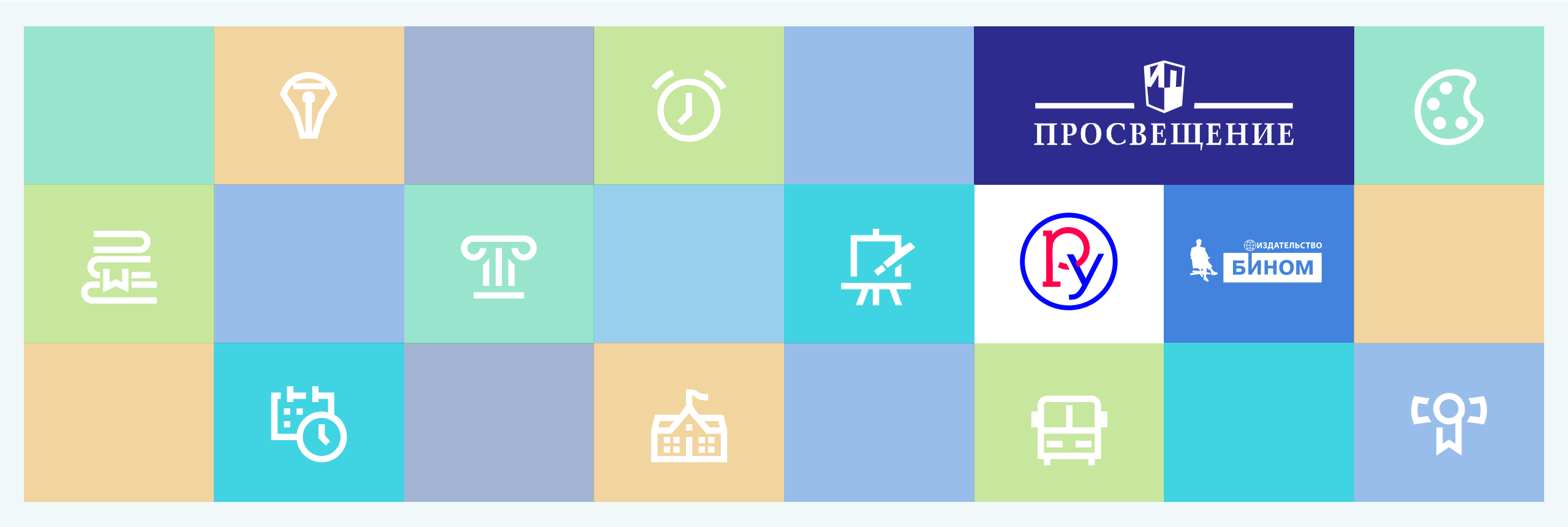

# Skysmart: технология XXI века для учителей истории

Ведущий методист ГК «Просвещение» Асмерзаева Карина Игоревна

Все права защищены. Никакая часть презентации не может быть воспроизведена в какой бы то ни было форме и какими бы то ни было средствами, включая размещение в Интернете и в корпоративных сетях, а также запись в память ЭВМ, для частного или публичного использования, без письменного разрешения владельца авторских прав. © АО «Издательство «Просвещение», 2021 г.

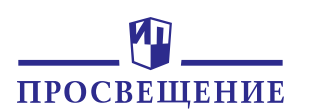

### «Новая реальность» в школах

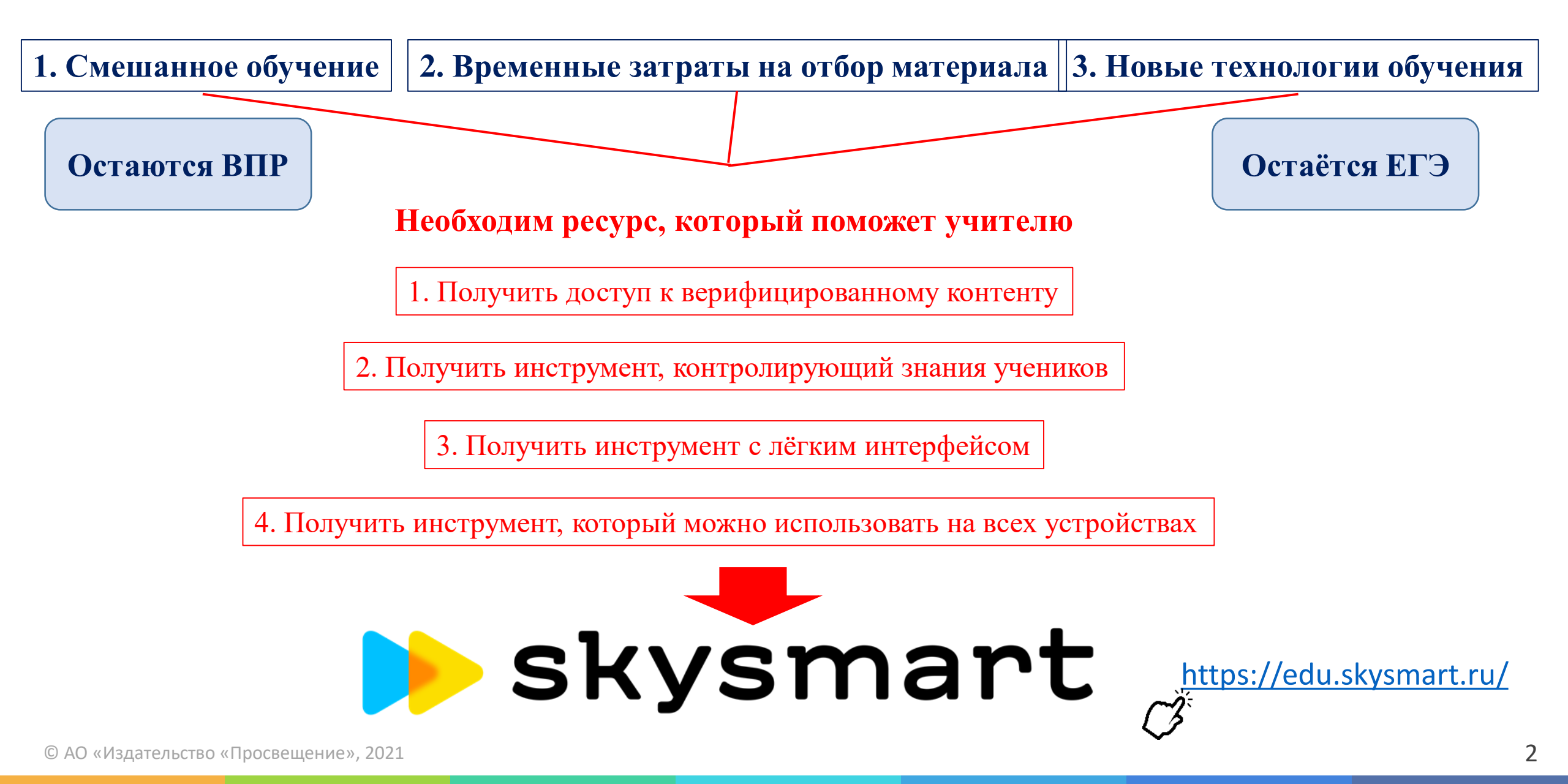

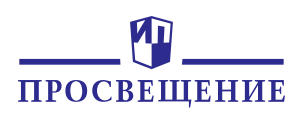

### Стартовая страница

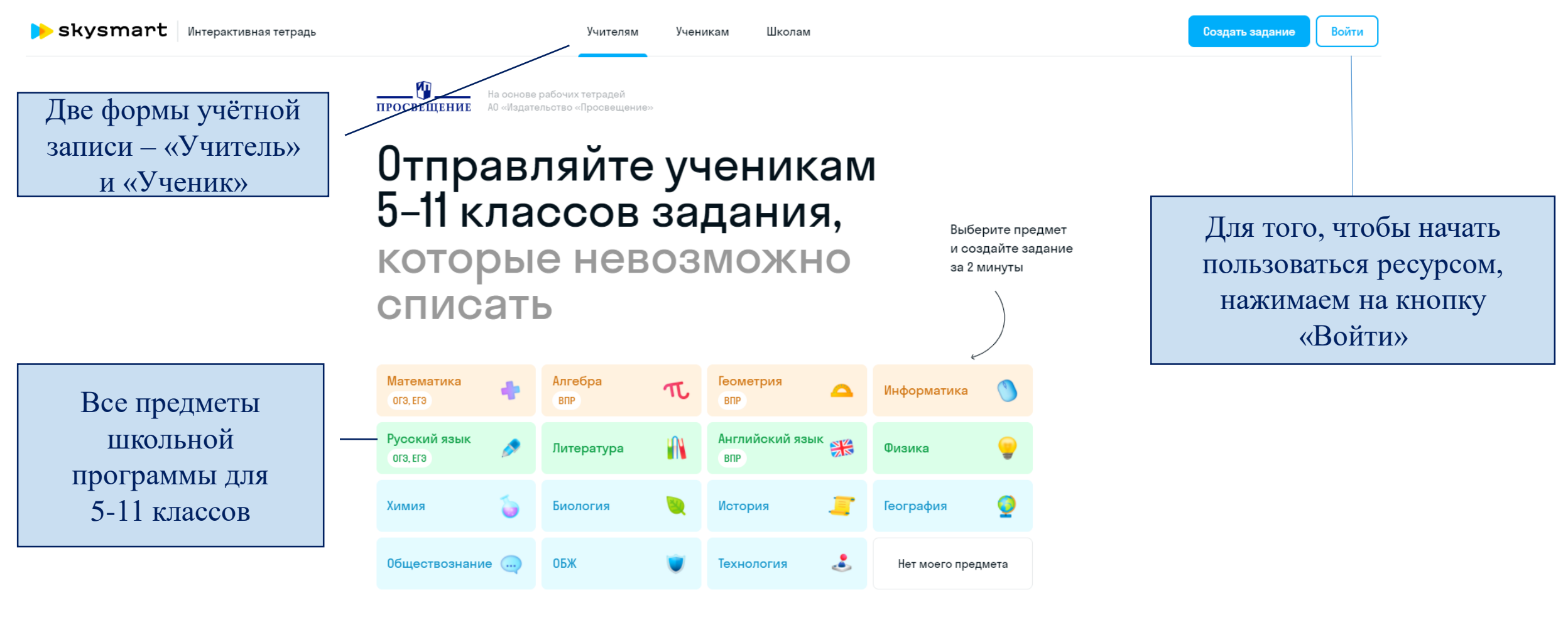

Если у Вас уже пройдена регистрация, то просто вводим e-mail, указанный при регистрации, и пароль

# Вход для учителя

| o-a-litvinov@mail.ru   |
|------------------------|
|                        |
|                        |
|                        |
| Войти в личный кабинет |

Забыли пароль?

Я ученик

Если не зарегистрированы, то нужно нажать кнопку «Зарегистрироваться» и пройти стандартную процедуру регистрации

У меня нет аккаунта. Зарегистрироваться

4

просвещение Регистрация

**b** skysmart Интерактивная тетрадь

# просвещение

## Главная страница

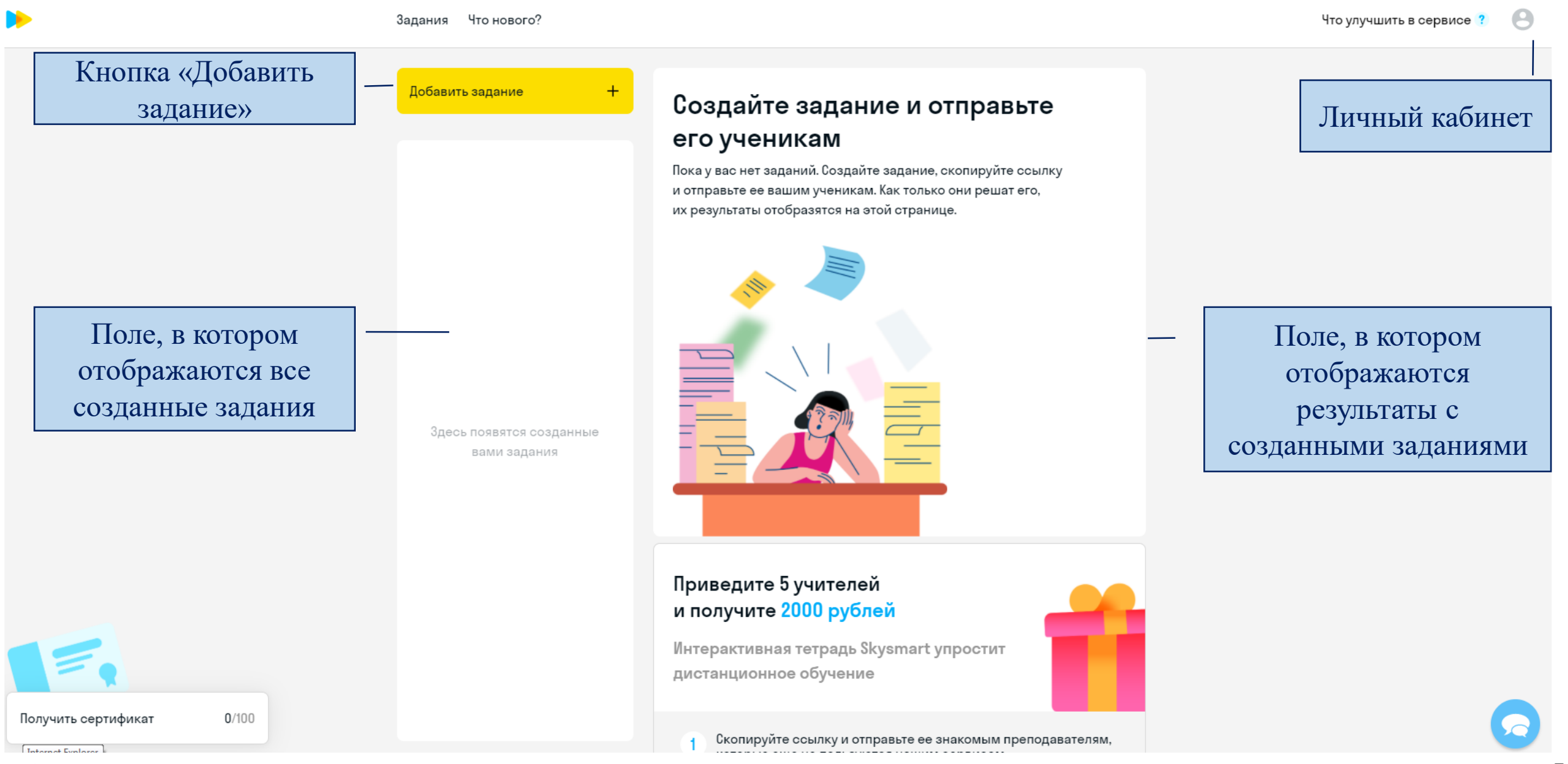

© АО «Издательство «Просвещение», 2021

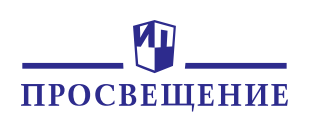

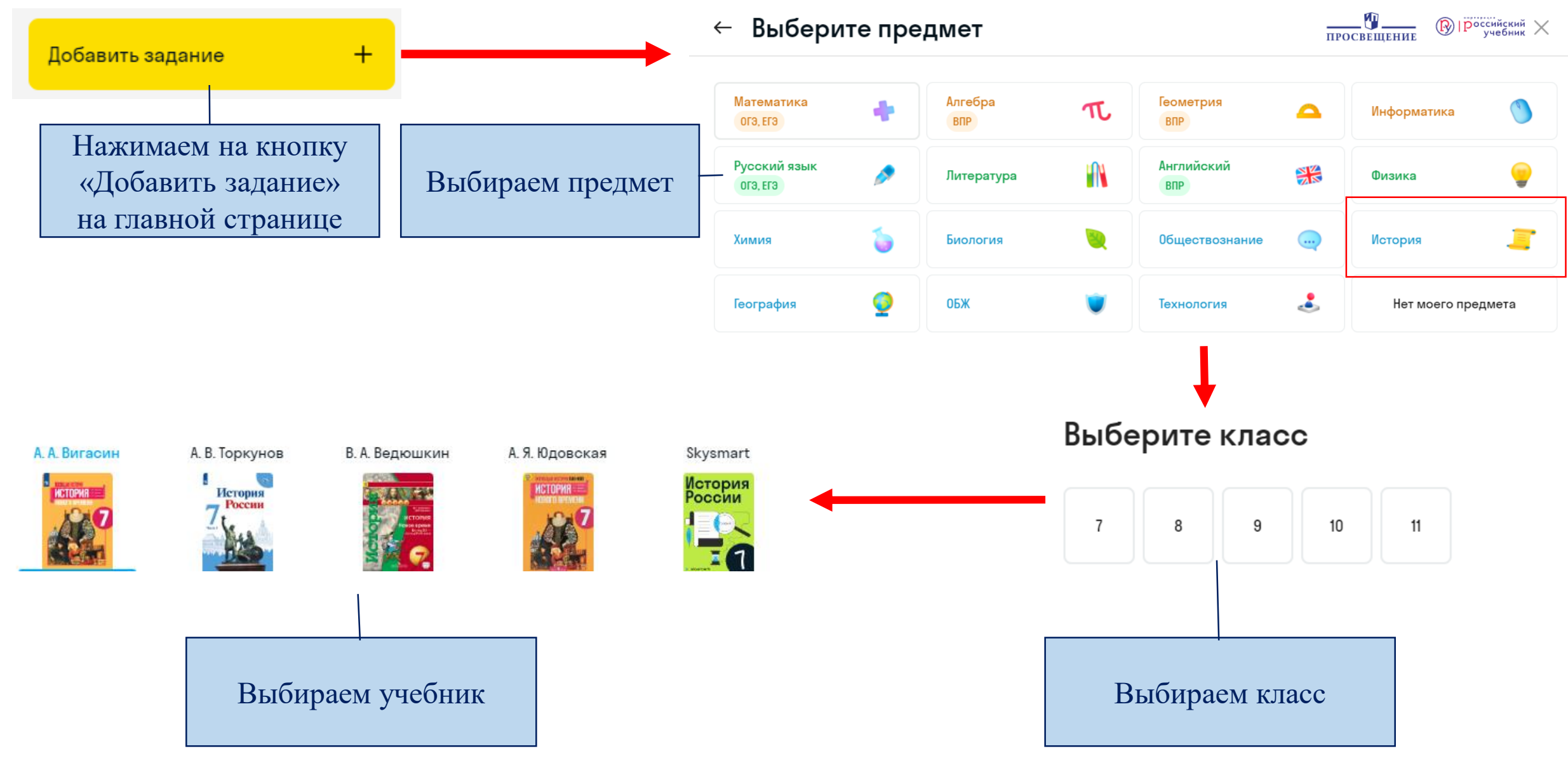

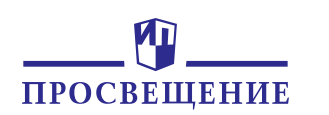

^

#### Темы из учебника: А. А. Вигасин

Мир в начале нового времени. Великие географические открытия. Возрождение. Реформация

Технические открытия и выход к Мировому океану

Встреча миров. Великие географические открытия и их последствия

Усиление королевской власти в XVI—XVII вв. Абсолютизм в Европе

Дух предпринимательства преобразует экономику

Европейское общество в раннее Новое время

Мир художественной культуры Возрождения

Начало Реформации в Европе. Обновление христианства

Распространение Реформации в Европе.

В левом столбце отображаются темы

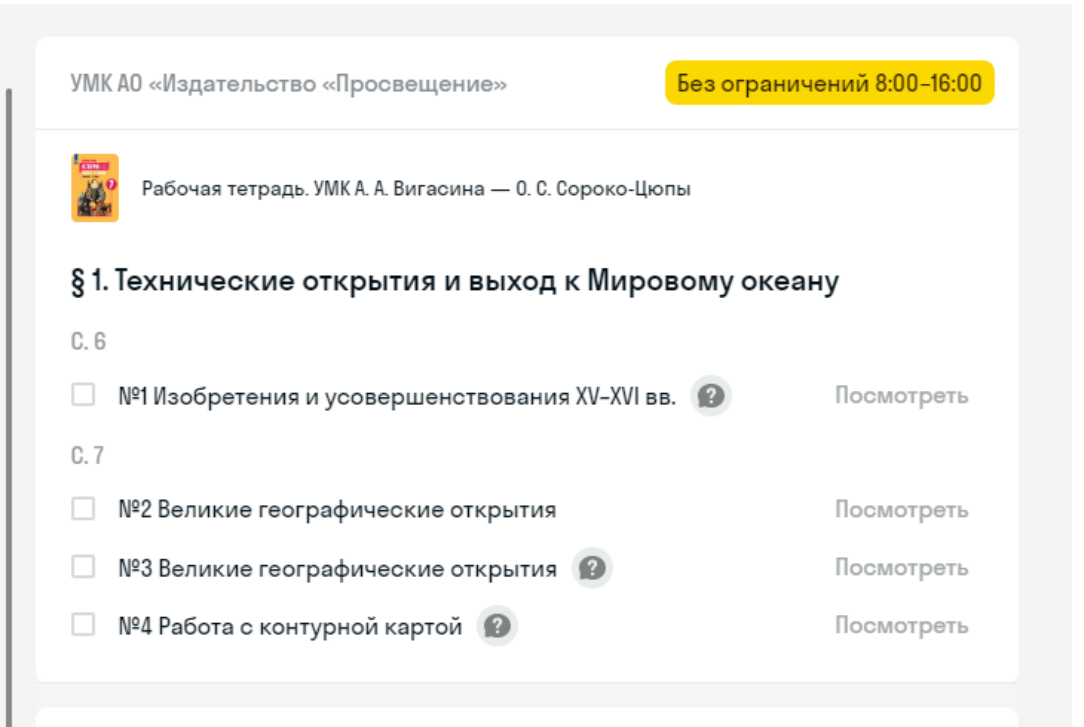

В правом столбце отображаются задания, которые доступны для каждой конкретной темы

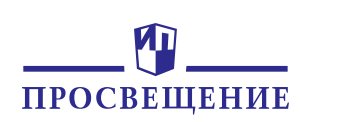

Например: Тема урока в 10-м классе по алгебре «Бесконечно убывающая геометрическая прогрессия». Я работаю по УМК Ю.М. Колягина

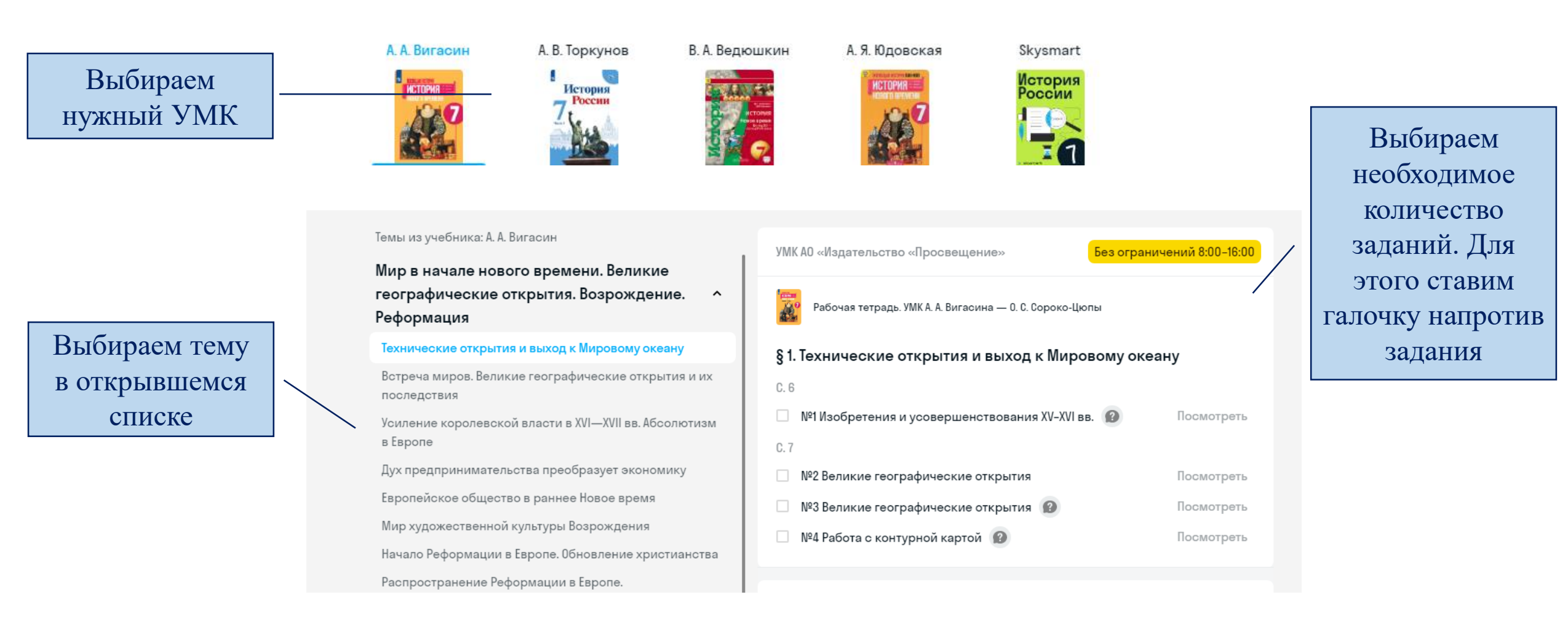

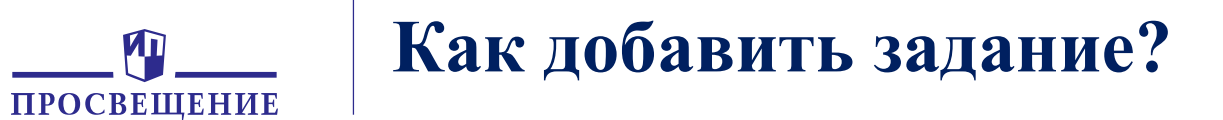

#### ОБРАТИТЕ ВНИМАНИЕ: Любое можно предварительно просмотреть и при необходимости решить.

|                                                               | Соедини имена исторических персоналий и их достижения                                                          |                                                                                                    |
|---------------------------------------------------------------|----------------------------------------------------------------------------------------------------|----------------------------------------------------------------------------------------------------|
|                                                               |                                                                                                    | Соедини имена исторических персоналий и их достижения                                                                                                    |
| УМК АО «Издательство «Просвещение» Без ограничений 8:00-16:00 | Выходу европейцев в Мировой океан предшествовали<br>различные технические открытия. Человек изобретает новые   | Выходу европейцев в Мировой океан предшеотвовали<br>различные технические открытия. Человек изобретает новые<br>способы получения энертии, виды оружия, типы кораблей. |
| Рабочая тетрадь. УМК А. А. Вигасина — 0. С. Сороко-Цюпы       | способы получения энергии, виды оружия, типы кораблей.                                                         | Неомотря на то, что самые великие географические открытия<br>были ещё впереди, «первопроходцами» стали эти герои,<br>приведённые ниже.                                 |
| § 1. Технические открытия и выход к Мировому океану           | песмотря на то, что самые великие географические открытия были ещё впереди, «первопроходцами» стали эти герои, | Бартоломеу<br>Диаш Мыса Доброй Надежды                                                                                                    |
| C. 6                                                          | приведённые ниже.                                                                                              | Васка да Гама<br>Открытие ближней Атлантики — Канарских<br>оотровов, сотровов Зелёного Мыса                                                                            |
| №1 Изобретения и усовершенствования XV-XVI вв.  Посмотреть    | Бартоломеу<br>Пиаци<br>Мыса Поброй Належды                                                                     | иореплаватель Открытие пути в индию по воде                                                                                                    |
| <ul> <li>№2 Великие географические открытия</li> </ul>        | Васка да Гама Открытие ближней Атлантики — Канарских                                                           |                                                                                                    |
| □ №3 Великие географические открытия 😰 Посмотреть             | островов, островов Зелёного Мыса<br>Генрих<br>Мореплаватель Открытие пути в Индию по воде                      |                                                                                                    |
| №4 Работа с контурной картой 100 Посмотреть                   | Смотрим предложенное задание и                                                                                 |                                                                                                    |
|                                                               | решаем                                                                                                    | БартоломеуОткрытие восточного побережья Африки,Диашмыса Доброй Надежды                                                                                                 |
| Кликаем на кнопку «Посмотреть»                                |                                                                                                    | Генрих Открытие ближней Атлантики — Канарских                                                                                                    |
|                                                               | Бартоломеу<br>Диаш Открытие вооточного побережья Африки,<br>мыса Доброй Надежды                                | Мореплаватель островов, островов Зелёного Мыса                                                                                                    |
|                                                               | Ваока да Гама Открытие ближней Атлантики — Канарских островов. островов Зелёного Мыса                          | Васка да Гама — Открытие пути в Индию по воде                                                                                                    |
|                                                               | Генрих<br>Мореплаватель Открытие пути в Индию по воде                                                          |                                                                                                    |
|                                                               |                                                                                                    |                                                                                                    |

Если решили неверно, то рядом появится красный столбик

Если решили верно, то ответ будет залит зелёным цветом

# ПРОСВЕЩЕНИЕ

# Как добавить задание?

Усиление королевской власти в XVI—XVII вв. Абсолютизм в Европе Дух предпринимательства преобразует экономику Европейское общество в раннее Новое время Мир художественной культуры Возрождения Начало Реформации в Европе. Обновление христианства Распространение Реформации в Европе. Контрреформация Королевская власть и Реформация в Англии. Борьба за господство на морях Религиозные войны и укрепление абсолютной монархии во Франции Подведём итоги От Средневековья к Новому времени Рождение новой европейской науки. Материал для самостоятельного изучения Повседневная жизнь. Материал для самостоятельного изучения Великие гуманисты Европы. Материал для самостоятельного изучения Первые революции нового времени. Международные отношения (борьба за ~ первенство в Европе и в колониях) Традиционные общества Востока. Начало ~ европейской колонизации

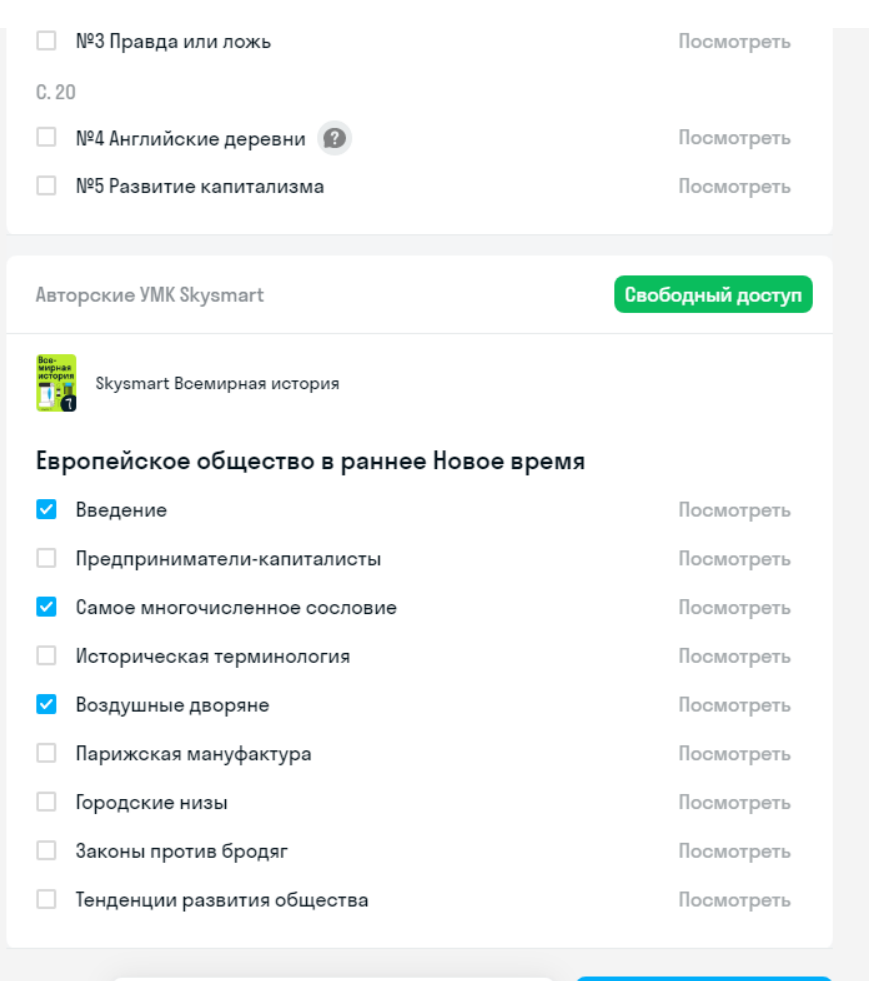

Вы выбрали 3 упражнения на 8 минут 🏾 🛢

Далее

Нажимаем кнопку «Далее»

Выбираем нужное

количество заданий

# Система покажет приблизительное время выполнения работы

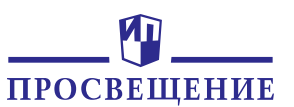

|  | Как доб | авить | задание? |
|--|---------|-------|----------|
|--|---------|-------|----------|

Можно установить дату, когда ученик должен закончить выполнять задания

**~** 

Указать дату, когда нужно закончить задание

Это дисциплинирует учеников, помогает им сосредоточиться и сделать уроки вовремя.

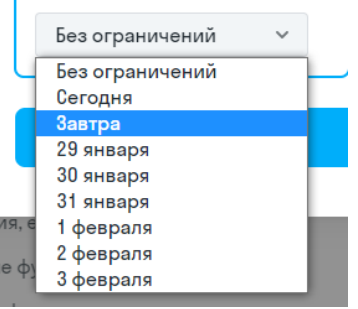

### Задание от 27 января, 13:35 🖉

6 упражнений на 58 минут по алгебре

#### Добавьте защиту от списывания

Указать дату, когда нужно закончить задание Это дисциплинирует учеников, помогает им сосредоточиться

и сделать уроки вовремя.

Создать задание

Без ограничений

Ограничить время на выполнение задания У учеников не будет времени

на поиски ответов в интернете или помощь одноклассников.

30 минут

Не показывать правильные ответы ученикам  $\times$ 

Если ученик ошибся, мы не покажем ему правильный ответ. Так он не сможет отправлять ответы одноклассникам. Можно установить ограничение на показ правильных ответов. Ученик решит задание, но не увидит правильно ли

Можно установить ограничение по времени выполнения задания

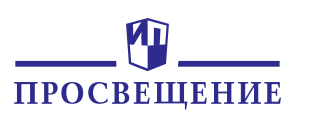

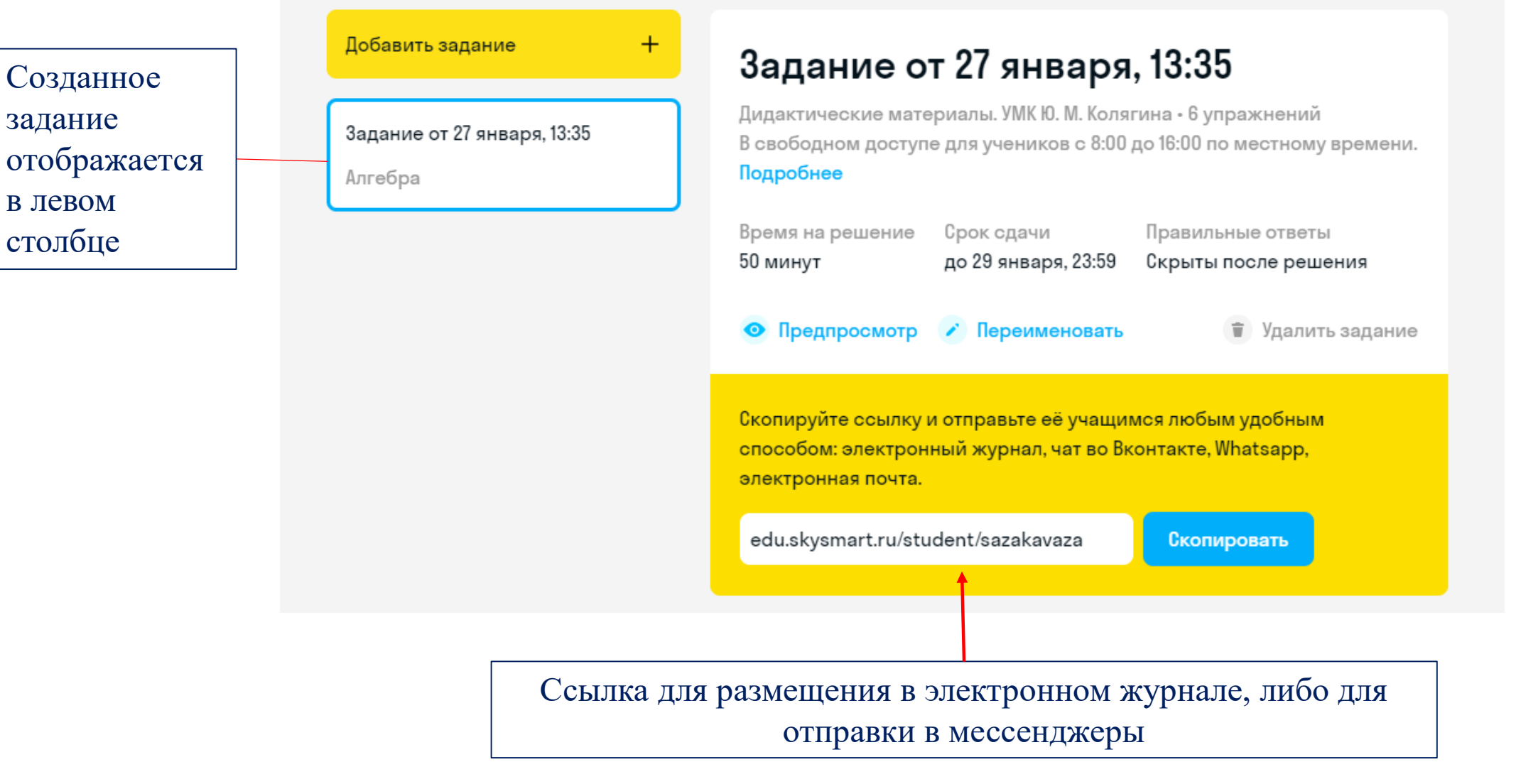

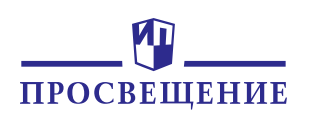

# Что увидит учитель когда задание будет выполнено?

| D.C.                                              | Задание от 27 января, 13:35                                                                                                    |  |  |
|---------------------------------------------------|----------------------------------------------------------------------------------------------------|--|--|
| дооавить задание +<br>Задание от 27 января, 13:35 | Дидактические материалы. УМК Ю. М. Колягина • 6 упражнений<br>В свободном доступе для учеников с 8:00 до 16:00 по местному времени.<br>Подробнее                     |  |  |
| Алгебра                                           | Время на решениеСрок сдачиПравильные ответы50 минутдо 29 января, 23:59Скрыты после решения                                                                           |  |  |
|                                                   | <ul> <li>Предпросмотр / Переименовать</li> <li>Удалить задание</li> </ul>                                                                                            |  |  |
|                                                   | Скопируйте ссылку и отправьте её учащимся любым удобным<br>способом: электронный журнал, чат во Вконтакте, Whatsapp,<br>электронная почта.                           |  |  |
|                                                   | edu.skysmart.ru/student/sazakavaza Скопировать                                                                                                    |  |  |
|                                                   |                                                                                                    |  |  |
|                                                   | Когда учащиеся выполнят задания,<br>их результаты появятся здесь. Мы автоматически<br>проверим результаты и пометим значком 🔥<br>ответы, которые могли быть списаны. |  |  |

В поле ниже ссылки на задание в Личном сабинете учителя отобразятся результаты выполнения работы:

- Фамилия, Имя ученика
- Оценка
- Количество выполненных заданий

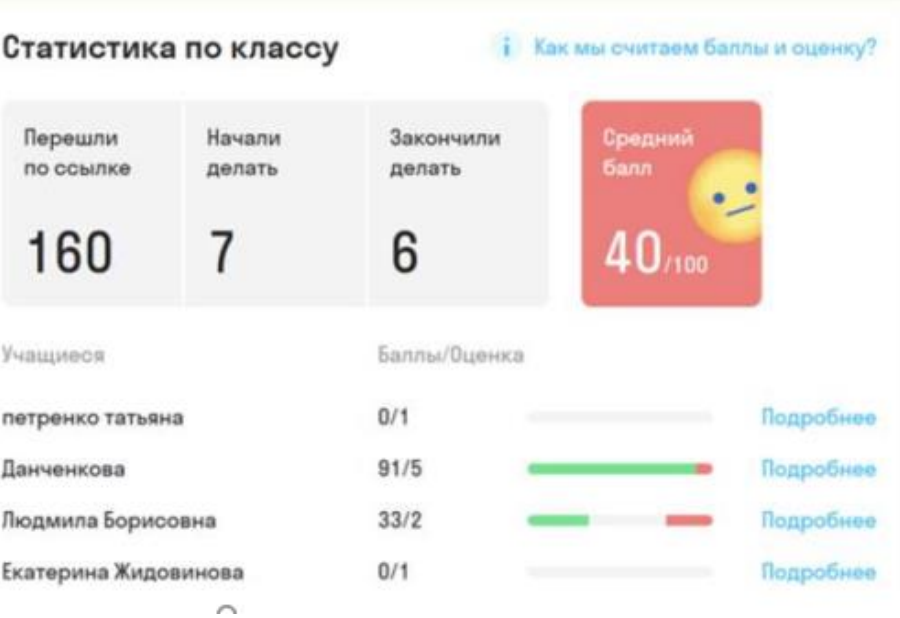

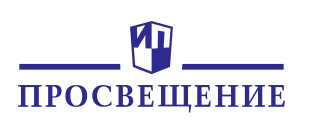

### Преимущества использования интерактивной тетради Skysmart

экрана

1. Экономия времени на поиск и отбор необходимых ресурсов;

2. Удобно интегрировать с электронным журналом или мессенджерами, особенно в условиях дистанта. 3. Экономия времени и труда учителя на проверке работ – система сама проверяет и оценивает работы. 4. Верифицированный контент – не нужно искать и распечатывать материалы с просторов интернета. 5. Наличие заданий ОГЭ.

6. Удобная обратная связь с разработчиками.

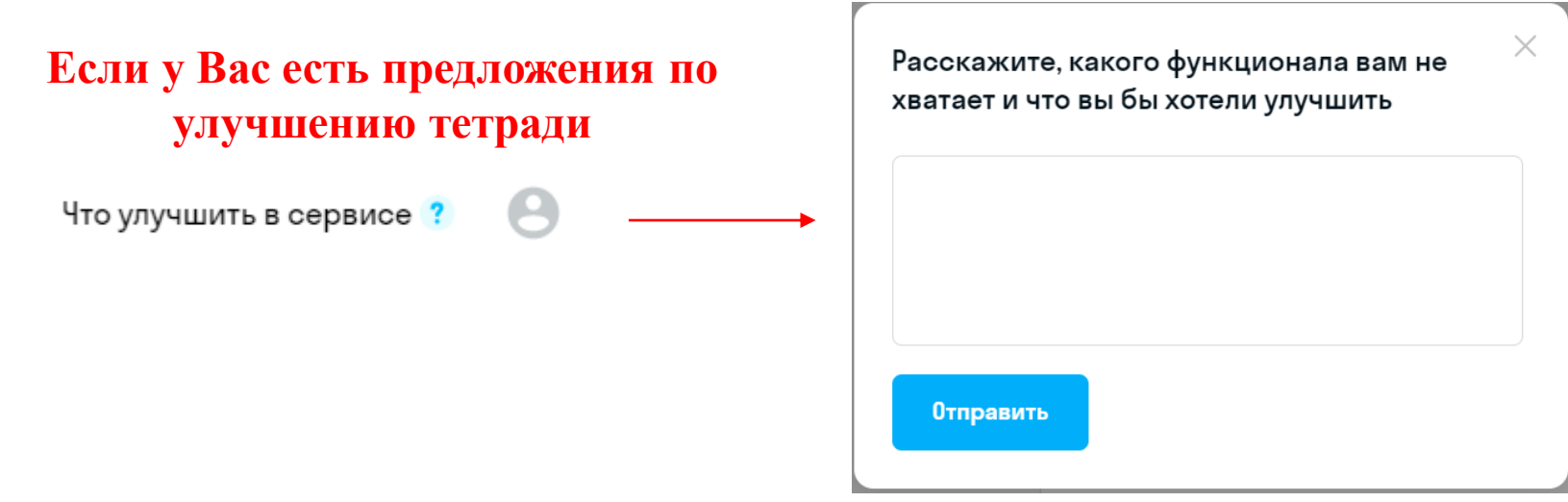

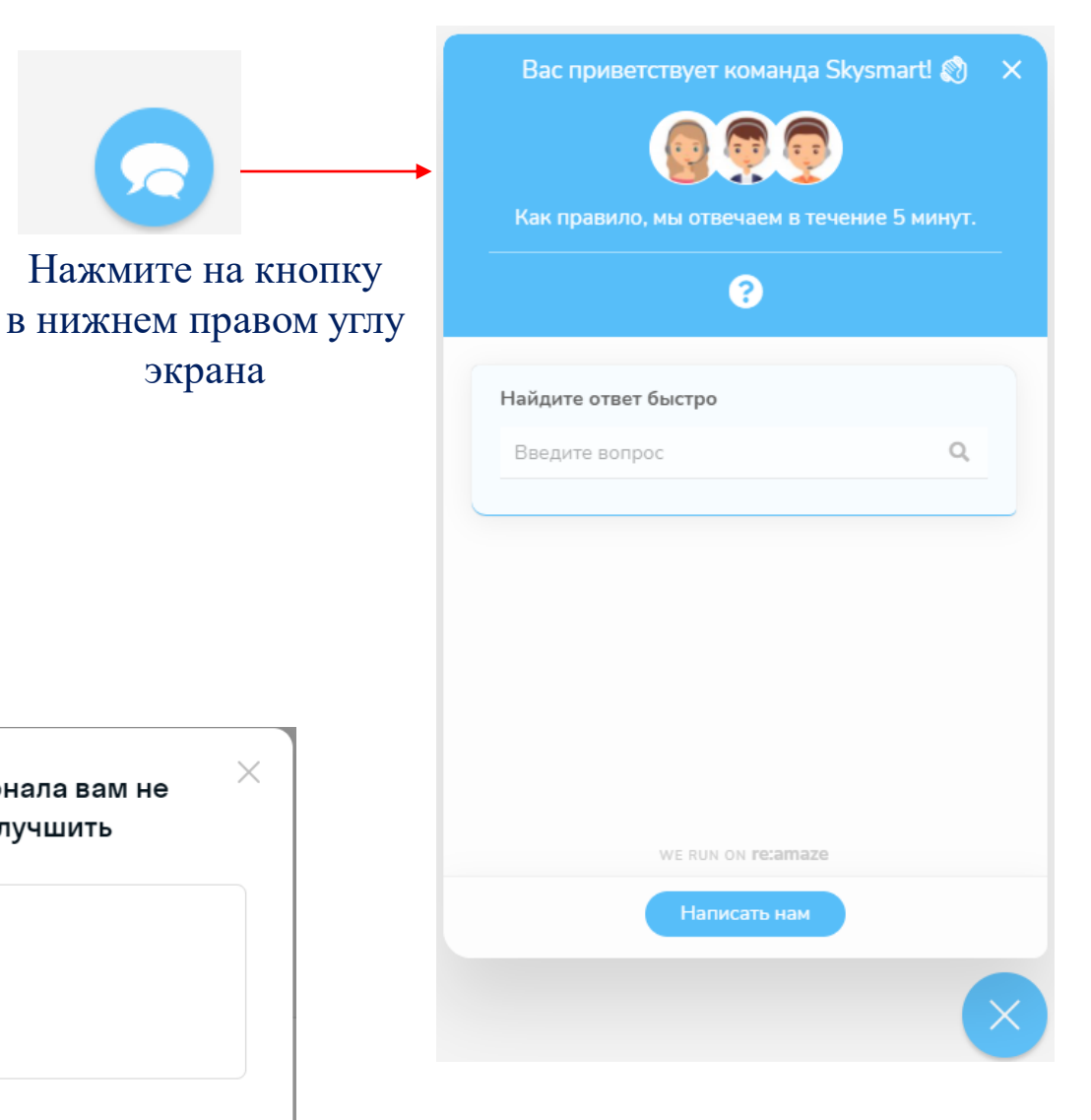

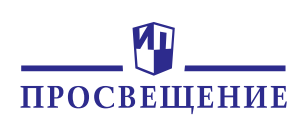

#### Просвещение. Поддержка

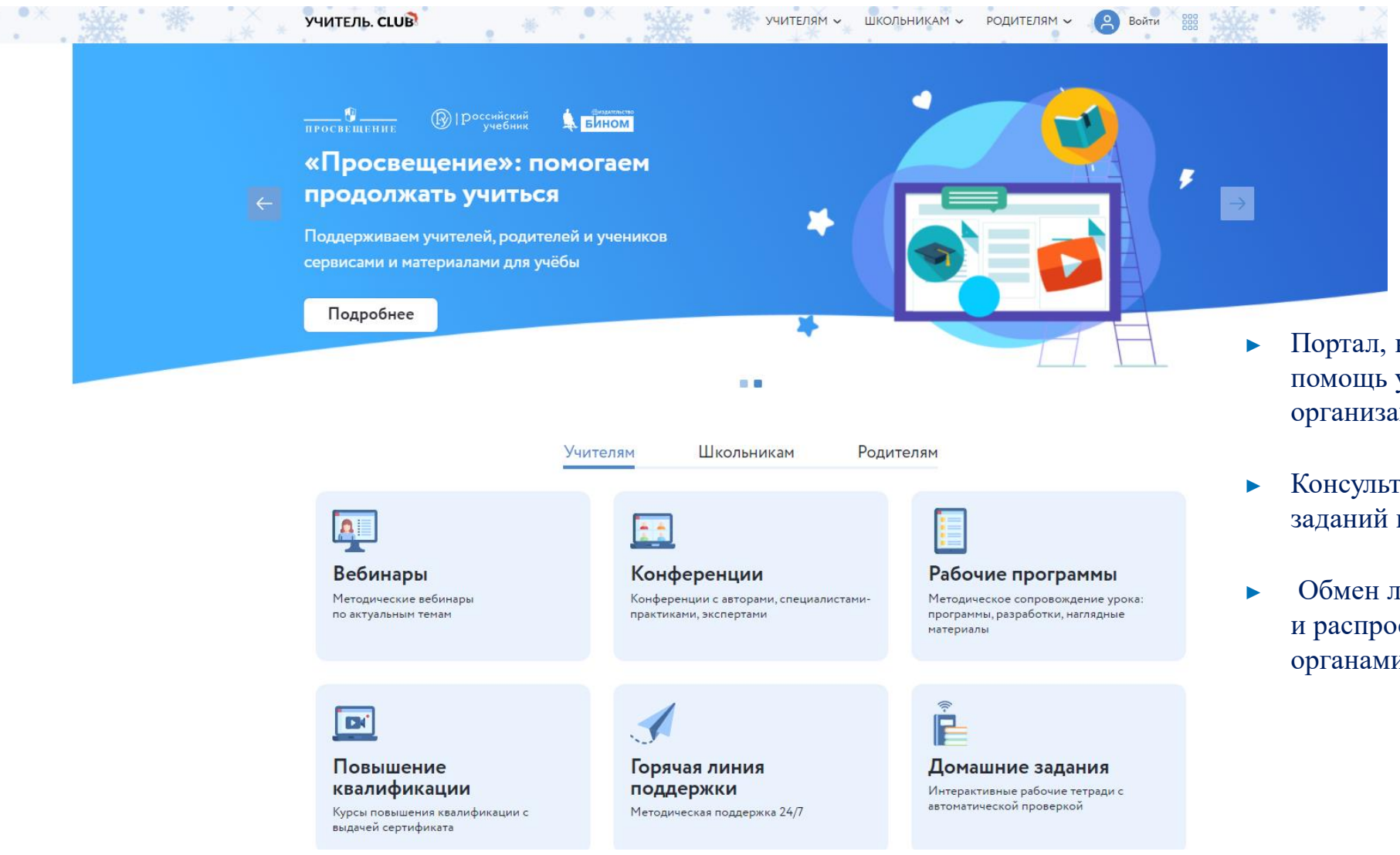

- Портал, на котором собраны материалы в помощь учителям и родителям для организации обучения
- Консультации при выполнении домашних заданий в видеоформате
- Обмен лучшими практиками, их апробация и распространение в сотрудничестве с органами управления образованием

https://uchitel.club/

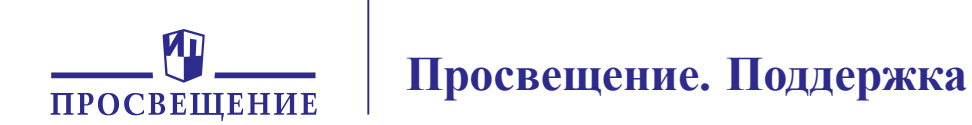

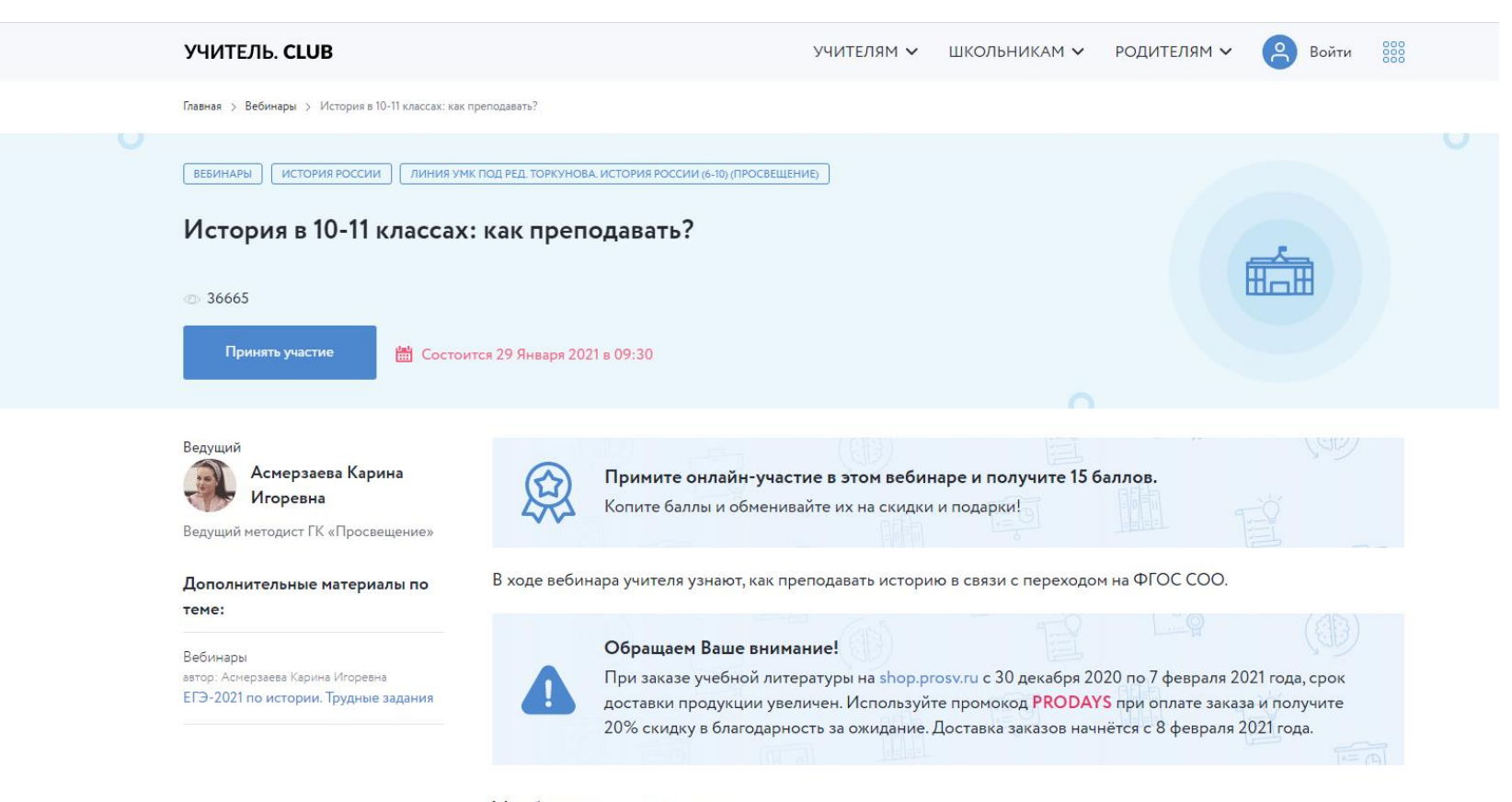

Учебные издания по теме

## https://uchitel.club/events/istoriya-v-10-11klassah-kak-prepodavat/

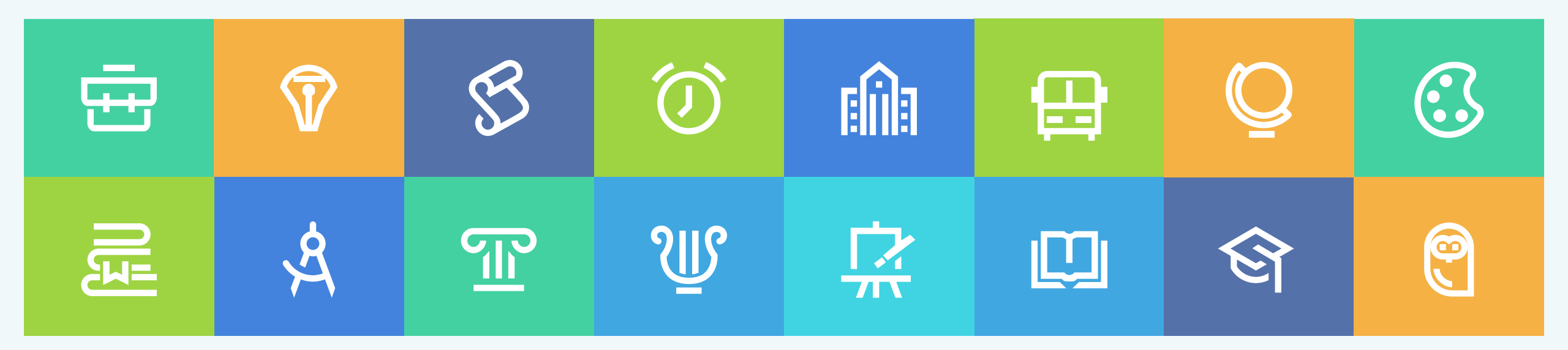

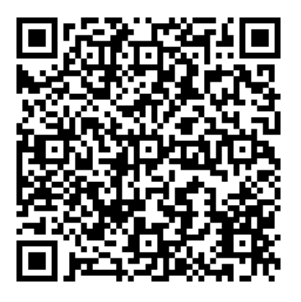

#### Группа компаний «Просвещение»

Адрес: 127473, г. Москва, ул. Краснопролетарская, д. 16, стр. 3, подъезд 8, бизнес-центр «Новослободский»

Горячая линия: <u>vopros@prosv.ru</u>

Все права защищены. Никакая часть презентации не может быть воспроизведена в какой бы то ни было форме и какими бы то ни было средствами, включая размещение в Интернете и в корпоративных сетях, а также запись в память ЭВМ, для частного или публичного использования, без письменного разрешения владельца авторских прав. © АО «Издательство «Просвещение», 2021 г.